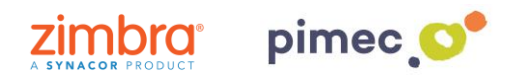

1. Para configurar nuestro correo IMAP en Android nos dirigiremos al **menú** de nuestro Smartphone, buscando el icono **Ajustes** (comúnmente representado con una tuerca).

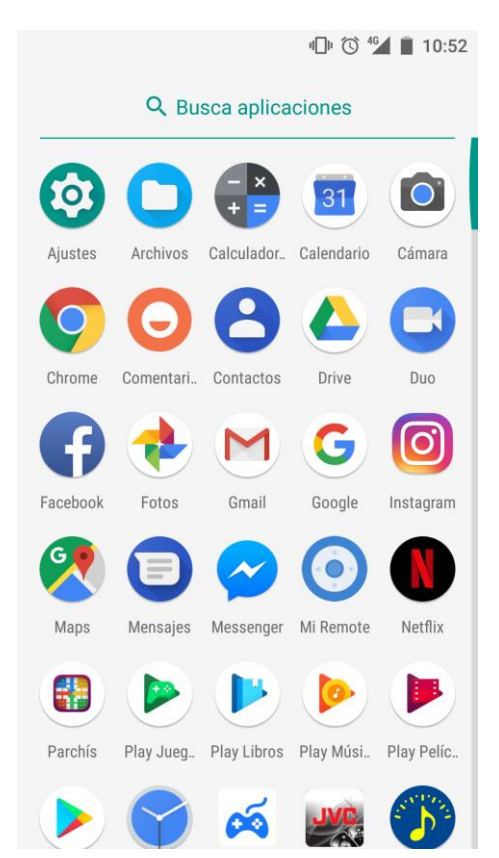

2. Seguidamente entraremos en **Ajustes** y buscaremos el apartado **Usuarios y cuentas** (los nombres de los menús pueden variar en función de la versión de Android). Pulsaremos en este menú, y buscaremos la opción de **Añadir cuenta**. Aquí seleccionaremos **Personal (IMAP)**.

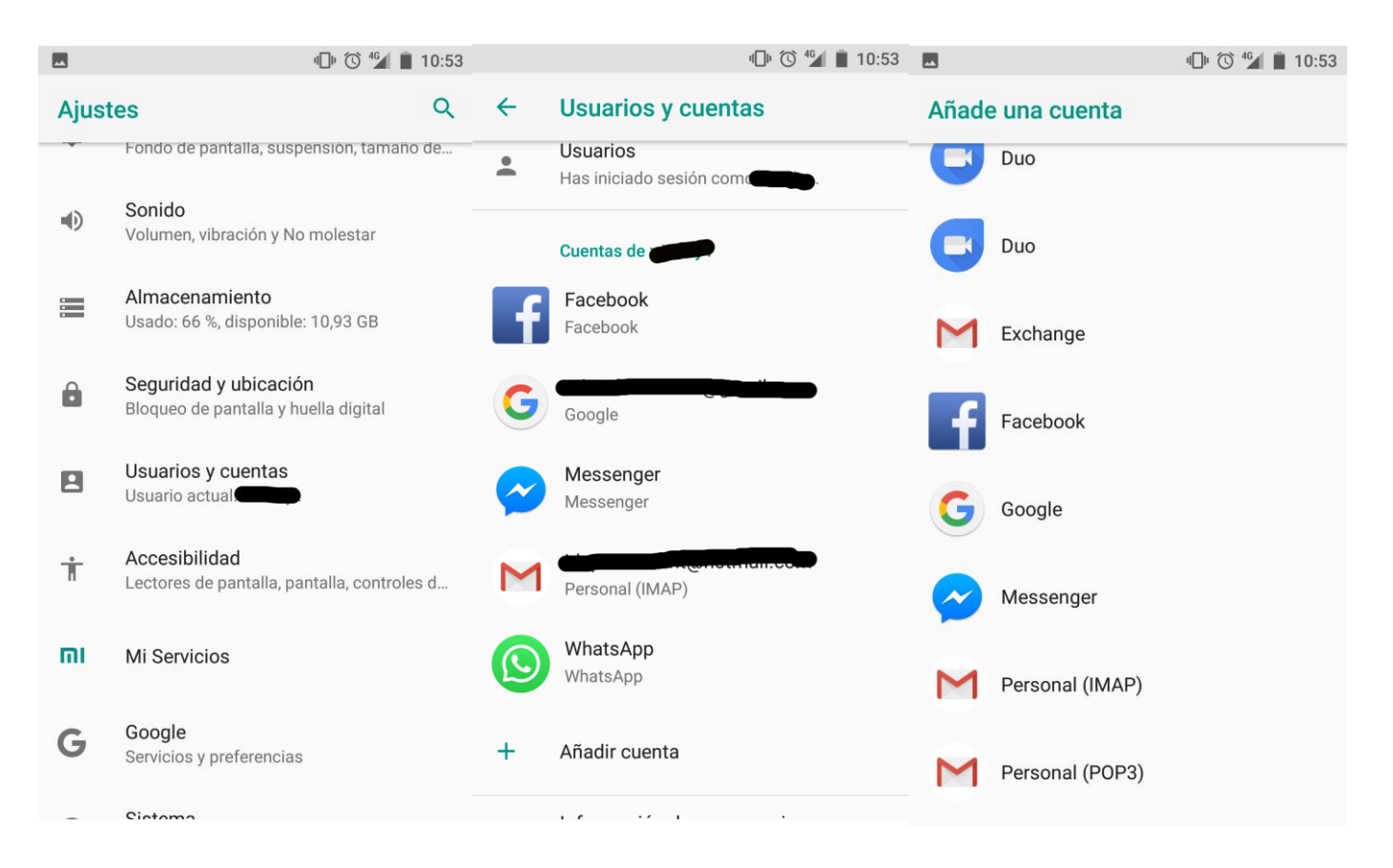

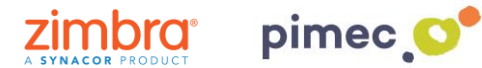

3. Una vez pulsada la opción, aparecerán una serie de pantallas donde tendremos que introducir la información de **nuestra cuenta**. En primer lugar la **dirección de correo** PIMEC. En segundo lugar, la **contraseña**. En tercer lugar el **servidor** (**zimbra.pimec.net**). En cuarto lugar, daremos un **nombre** a nuestra cuenta y **finalizaremos** con el proceso.

| 😡 🕼 🗇 🕼 🔳 10:01                                                                                                    | 🗩 🗷 📲 10:01                                           |
|----------------------------------------------------------------------------------------------------|-------------------------------------------------------|
| M<br>Añade tu dirección de correo<br>electrónico<br>Escribe tu dirección de correo<br>demo@zimbra.pimec.net                                   | M   demo@zimbra.pimec.net   Contraseña                |
| CONFIGURACIÓN MANUALSIGUIENTE $q^1 w^2 e^3 r^4 t^5 y^6 u^7 i^8 o^9 p^0$ $a s d f g h j k l ñ$ $\therefore z x c v b n m < $ ?123 @ $\bigcirc$ | $\begin{array}{c ccccccccccccccccccccccccccccccccccc$ |
| Nombre de usuario<br>demo@zimbra.pimec.net   Contraseña       Servidor                                                                        | <image/>                                              |

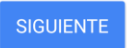

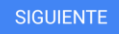

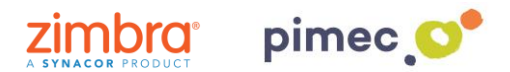

4. Finalmente, podremos **abrir** nuestra aplicación de correo predeterminada, en la que veremos nuestra **nueva cuenta** añadida.

| 🖸 🗖             |                          | " <b>(</b> )" | 4G | 10:03 |
|-----------------|--------------------------|---------------|----|-------|
| D               |                          |               |    | ۹     |
| Demo P<br>demo@ | IMEC<br>zimbra.pimec.net |               | -  |       |
|                 | Todas las bandejas       |               |    |       |
|                 | Recibidos                |               |    |       |
| Todas la        | as etiquetas             |               |    |       |
| *               | Destacados               |               |    |       |
|                 | No leídos                |               |    |       |
|                 | Borradores               |               |    |       |
|                 | Bandeja de salida        |               |    |       |
| >               | Enviados                 |               |    |       |
| Î               | Papelera                 |               |    | ~     |